## **Paycor Timekeeping**

Non-Exempt Employees (Students and Bi-Weekly)

- The process of clocking in/out or Creating a Punch In/Out is very simple.
  - o <u>Mobile App</u>
    - Can use either Touch ID or Face ID to log in to the Paycor app, which is recommended to save time.
    - Once logged in, you will see **Time Card** at the top of your home screen.

| Payčor   Time Card   Out, Monday Nov 27, 05:00 PM   Create Punch   Time Card Approvals   12 Total Exceptions, 4 Critical   53 Approvals Needed   Time Off Requests   5 Pending   Add Punch   For groups & individuals   View Everyane                                                                                       | 8:4 |                                                        |   |
|----------------------------------------------------------------------------------------------------|-----|--------------------------------------------------------|---|
| ③ Time Card       >         ● Out, Monday Nov 27, 05:00 PM         Create Punch         Create Punch         Imme Card Approvals         12 Total Exceptions, 4 Critical         53 Approvals Needed         Time Off Requests         5 Pending         Add Punch         For groups & individuals         View Everyone   | ۲   | Paycor                                                 | P |
| <ul> <li>Out, Monday Nov 27, 05:00 PM</li> <li>Create Punch</li> <li>XM My Team</li> <li>Time Card Approvals</li> <li>12 Total Exceptions, 4 Critical</li> <li>53 Approvals Needed</li> <li>Time Off Requests</li> <li>5 Pending</li> <li>Add Punch</li> <li>For groups &amp; individuals</li> <li>View Everyone</li> </ul> | C   | Time Card                                              | > |
| Create Punch         Ime Card Approvals         12 Total Exceptions, 4 Critical         53 Approvals Needed         Time Off Requests         5 Pending         Add Punch         For groups & individuals         View Everyone                                                                                            | • 0 | ut, Monday Nov 27, 05:00 PM                            |   |
| Ime Card Approvals     >       Time Card Approvals     12 Total Exceptions, 4 Critical       53 Approvals Needed     -       Time Off Requests     5 Pending       Add Punch     -       For groups & individuals     -       View Everyone     -                                                                           |     | Create Punch                                           |   |
| Time Card Approvals 12 Total Exceptions, 4 Critical 53 Approvals Needed Time Off Requests 5 Pending Add Punch For groups & individuals View Everyane                                                                                                    | **  | My Team                                                | > |
| 12 Total Exceptions, 4 Critical<br>53 Approvals Needed<br>Time Off Requests<br>5 Pending<br>Add Punch<br>For groups & indivíduals<br>View Everyane                                                                                                    |     | Time Card Approvals                                    |   |
| Time Off Requests<br>5 Pending<br>Add Punch<br>For groups & individuals<br>View Everyane                                                                                                    |     | 12 Total Exceptions, 4 Critical<br>53 Approvals Needed |   |
| 5 Pending<br>Add Punch<br>For groups & indivíduals<br>View Everyane                                                                                                    |     | Time Off Requests                                      |   |
| Add Punch<br>For groups & individuals<br>View Everyane                                                                                                    |     | 5 Pending                                              |   |
| For groups & individuals                                                                                                    |     | Add Punch                                              |   |
| View Everyone                                                                                                    |     | For groups & individuals                               |   |
|                                                                                                    |     | View Everyone                                          |   |
| Ś AutoRun                                                                                                    |     | AutoRun                                                | > |
| n III 🦊 🛱 🗮<br>Herre Schedule Chat Engage Menu                                                                                                    | S   |                                                        |   |

- o Click Create Punch
  - Status Type
    - Can be left as Auto, or you can select In/Out as appropriate.
    - Activity Type
      - Can be left as Auto, or you can select Work/Meal as appropriate.
    - Department
      - If you have one department, you can leave it as 'Your Scheduled Department' or select it.
      - If you have more than one department, please select the appropriate department for your schedule.
  - Submit
    - The system is intuitive and will know how to separate work hours from lunch hours.
    - If you clock in/out late or early, you can enter a note into the Note field for your manager to review.

| 10:53    | -                     | .ul 🕈 💷 |
|----------|-----------------------|---------|
| <        | Create Punch          |         |
| Status   | Гуре                  |         |
| Auto     |                       | *       |
| Activity | Туре                  |         |
| Your So  | heduled Activity Type | Ŧ       |
| Departr  | nent                  |         |
| Your Sc  | heduled Department    | *       |
| lote     |                       |         |
| Add a no | te                    |         |
|          |                       |         |
|          |                       |         |
|          | Submit                |         |

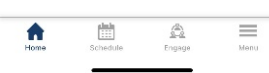

o Desktop

- The Paycor app can be bookmarked in your browser, or you can create a shortcut to appear on your desktop.
- The browser version requires MFA- you can link your Paycor account to the Microsoft Authenticator App the University uses currently or receive a verification code via email.
- Once logged in, scroll down just a bit and on the right-hand side you will see the **Punch Clock**.

| All Activity       | Pinned News (0)      | Customize Homepag | e                     | View Engage         | Punch Clock<br>View Time Card<br>10:00:52 A                 | M                   |
|--------------------|----------------------|-------------------|-----------------------|---------------------|-------------------------------------------------------------|---------------------|
| My Schedule        |                      |                   | US Eastern Time       |                     | eate Punch                                                  |                     |
| <b>03</b><br>Today | <b>04</b><br>Tuesday | 05<br>Wednesday   | <b>06</b><br>Thursday | <b>07</b><br>Friday | Recent Punches           IN 08:25 AM           OUT 05:30 PM | Today<br>05/31/2024 |

• If you are already in the system and not on the Home page, you can locate your time card by clicking on 'My Profile' and navigating through the 'Time' section to Time Card.

## Click Create Punch

- Status Type
  - Can be left as Auto, or you can select In/Out as appropriate.
- Activity Type
  - Can be left as Auto, or you can select Work/Meal as appropriate.

## • Department

- If you have one department, you can leave it as 'Your Scheduled Department' or select it.
- If you have more than one department, please select the appropriate department for your schedule.

## Punch

- The system is intuitive and will know how to separate work hours from lunch hours.
- If you clock in/out late or early, you can enter a note into the Note field for your manager to review.

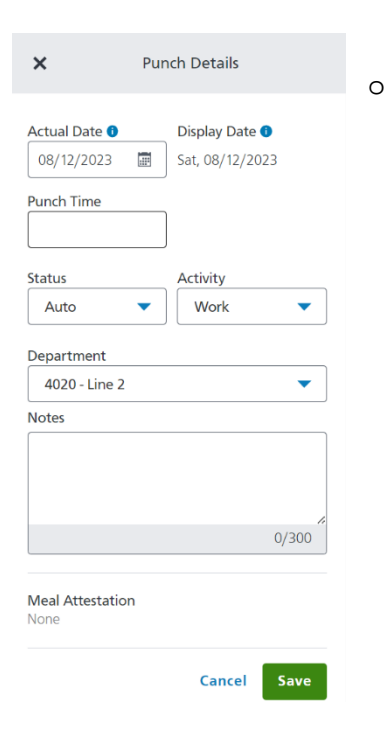

- If you miss a punch, you can Report a Missed Punch
  - o Mobile- Found by clicking into 'Time Card'
  - o Desktop- Found under the 'Create Punch'
    - Fill in the necessary information and leave a note for your manager.

| 11:20          |                                        | all 🗟 💽            |  |  |  |
|----------------|----------------------------------------|--------------------|--|--|--|
| <              | Time Card Summar                       | у                  |  |  |  |
|                |                                        |                    |  |  |  |
|                | Report a Missed Punc                   | h                  |  |  |  |
| Current We     | ek                                     |                    |  |  |  |
| J              | un 03, 2024 - Jun 09,                  | 2024               |  |  |  |
|                | No time logged                         |                    |  |  |  |
| Current Pay    | / Period                               | Ends in 13 days    |  |  |  |
| J              | Jun 03, 2024 - Jun 16, 2024            |                    |  |  |  |
| No time logged |                                        |                    |  |  |  |
| Total Hour     | s                                      | 0.00               |  |  |  |
|                | View Time Card                         |                    |  |  |  |
|                | Add Hours                              |                    |  |  |  |
|                | Previous Pay Period                    |                    |  |  |  |
| Previous Pa    | ly r enou                              |                    |  |  |  |
| Previous Pa    | 1ay 20, 2024 - Jun 02,                 | 2024               |  |  |  |
| Previous Pa    | nay 20, 2024 - Jun 02,<br>ad Punch(es) | 2024               |  |  |  |
| Previous Pa    | lay 20, 2024 - Jun 02,<br>ed Punch(es) | 2024<br>><br>67.85 |  |  |  |

|                          | 04:39:27 PM           | Submit Missed           | Punch         |       |          |  |
|--------------------------|-----------------------|-------------------------|---------------|-------|----------|--|
| US Eastern Standard Time |                       | Missed Punch Date/Time* |               |       |          |  |
|                          |                       |                         | AM            |       | <b></b>  |  |
|                          | Punch                 | Status Type             |               |       |          |  |
|                          |                       | Auto                    | 1             | n     | Out      |  |
|                          | Report a Missed Punch |                         | Activity Type |       |          |  |
|                          |                       | Work                    | Break         | Lunch | Transfer |  |
|                          |                       | Department              |               |       |          |  |
|                          |                       | 1002 - Design           |               | 1     |          |  |
|                          |                       | Punch Note*             |               |       |          |  |
|                          |                       |                         |               |       |          |  |

- \* <u>Requesting Time Off</u> (Bi-Weekly Employees only available after July 1, 2024)
  - o Mobile App
    - If you scroll down on the Home page, you will see the **Time Off** section.
  - o Desktop
    - Can be accessed through My Profile -> Time -> Time Off Requests.
    - Click Request Time Off
    - Fill in necessary information- Type of Leave (Sick, Vacation, etc)

| Time Off Summary            | View Details |
|-----------------------------|--------------|
| Request Time Off            |              |
| There is no time off summar | y to view.   |

Link to Paycor FAQs

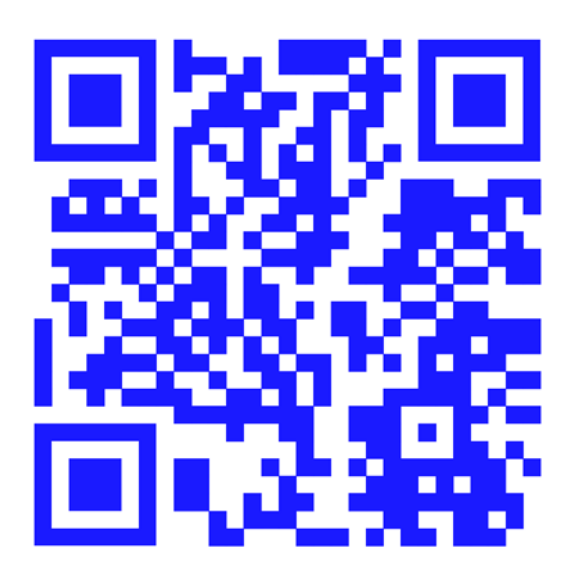